# Acessando um Servidor Linux Remotamente com OpenSSH

OpenSSH é um conjunto de ferramentas que permite acessar e gerenciar remotamente servidores Linux de forma segura. Neste tutorial, você aprenderá a instalar o OpenSSH, configurar um servidor SSH e acessar um servidor Linux remotamente através do terminal.

# Instalando o OpenSSH

No Servidor (Linux)

## Atualize a lista de pacotes:

sudo apt update

#### Instale o servidor OpenSSH:

sudo apt install openssh-server

#### Verifique se o serviço SSH está ativo:

sudo systemctl status ssh

Você deve ver uma saída indicando que o serviço está ativo e em execução.

# No Cliente (Linux/macOS)

### Atualize a lista de pacotes:

sudo apt update

#### Instale o cliente OpenSSH:

```
sudo apt install openssh-client
```

## Configurando o Servidor SSH

O arquivo de configuração do servidor SSH está localizado em /etc/ssh/sshd\_config. As configurações padrão são geralmente suficientes, mas você pode ajustar conforme necessário.

#### Abra o arquivo de configuração:

sudo nano /etc/ssh/sshd\_config

#### Configurações comuns:

 Porta de escuta: Por padrão, o SSH usa a porta 22. Para aumentar a segurança, você pode alterar a porta.

Port 2222

• **Desativar login de root:** Para maior segurança, desative o login direto do usuário root.

PermitRootLogin no

 Autenticação por senha: Certifique-se de que a autenticação por senha está habilitada.

PasswordAuthentication yes

#### Reinicie o serviço SSH para aplicar as alterações:

```
sudo systemctl restart ssh
```

## Acessando o Servidor Remotamente

## Do Linux ou macOS

#### Abra o terminal.

#### Conecte-se ao servidor SSH:

ssh usuario@ip\_do\_servidor

- usuario: O nome de usuário no servidor.
- **ip\_do\_servidor:** O endereço IP ou nome de domínio do servidor.

# Do Windows (usando PuTTY)

- 1. Baixe e instale o PuTTY: Download PuTTY
- 2. Abra o PuTTY.
- 3. Digite o endereço IP do servidor no campo "Host Name (or IP address)":
- No campo "Port", insira a porta SSH (padrão é 22 ou a porta que você configurou):
- 5. Clique em "Open".
- 6. Uma janela de terminal se abrirá solicitando o nome de usuário e senha.

## Configurações Adicionais de Segurança

## Usando Chaves SSH em vez de Senhas

No cliente, gere um par de chaves SSH:

ssh-keygen

Siga as instruções para salvar a chave em um local seguro.

#### Copie a chave pública para o servidor:

ssh-copy-id usuario@ip\_do\_servidor

No servidor, verifique se a chave foi adicionada ao arquivo ~/.ssh/authorized\_keys .

## Desabilite a autenticação por senha para aumentar a segurança:

sudo nano /etc/ssh/sshd\_config

Altere a linha:

PasswordAuthentication no

## Reinicie o serviço SSH:

sudo systemctl restart ssh